Welcome to the new CCC website. Here are a few pointers to help you find your way around.

#### Icon Links on the Top Right-hand Side of the Page

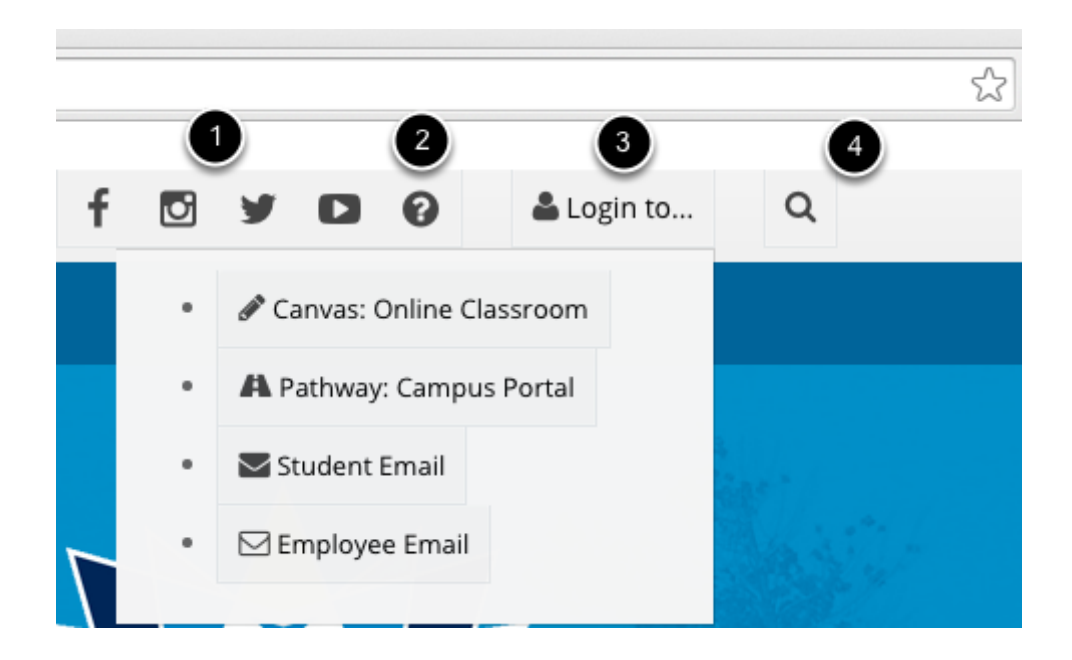

The right side of top bar contains links to

- 1. The social media icons link to CCC home pages on those sites
- 2. The Question Mark icon links to the home page of the CCC Help Desk
- 3. The Login menu contains links to
- Canvas: our online Learning Management System (LMS)
- Pathway: our Campus Portal
- Our Student Email System
- Our Employee Email System
- 4. Our Search Tool

# Main Navigation Links at the Top of the Page

| (Î) Cl |         | on <sub>3</sub> unit | ty <b>Alege</b> | 5                   | 6    | 7        |
|--------|---------|----------------------|-----------------|---------------------|------|----------|
| Home   | About ~ | Students ~           | Community ~     | Programs of Study ~ | News | Calendar |
| Celeb  | prating | 25 Years             | 5               |                     |      |          |

- 1. Clicking on the Home link or on the CCC logo will take you back to the home page.
- 2. The About menu contains information about the college in general
- 3. The Students menu contains links to pages of interest to new and existing students

- 4. The Community menu contains links to pages of interest to the community at large
- 5. The Programs of Study menu contains links to programs offered by CCC
- 6. The News menu contains links to press releases and other news
- 7. The Calendar link goes to the CCC event calendar

## CCC 411: Easy Steps for New Students

### CCC 411: Easy Steps for New Students

| Apply                                                                                                    | ~  |
|----------------------------------------------------------------------------------------------------|----|
| New students can <b>apply online</b> or in person at the <b>Admissions and Records</b> office. Once you've successfully applied, you will receive your C-Number (student ID number) that you will need for a variety of campus services. | l. |
| \$ Financial Aid and FAFSA                                                                                                    | <  |
| Placement Testing                                                                                                    | <  |
| Meet an Advisor and Register                                                                                                    | <  |
| Student ID                                                                                                    | <  |
| H Orientation                                                                                                    | <  |

The Home page contains a step-by-step guide for new students that we call CCC 411. It contains the steps students should follow to

- Apply to the college
- Apply for Financial Aid
- Take Placement Tests
- Meet with an Advisor and register for classes
- Obtain a Student ID and
- Attend Student Orientation

#### Please contact the CCC Help Desk if you are having problems

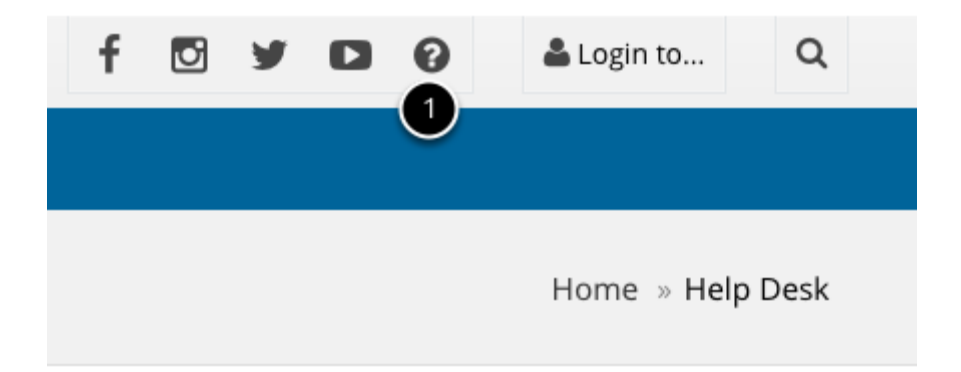

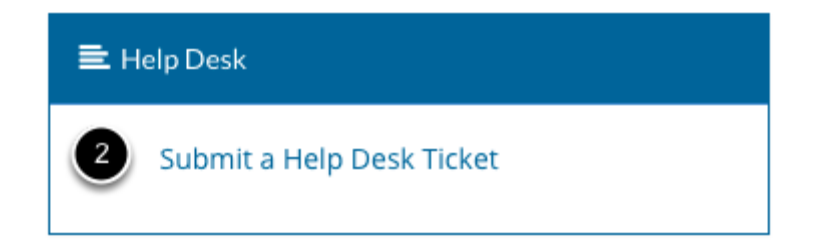

Go to http://www.clovis.edu

- 1. Click on the Help Desk Question Mark icon
- 2. Submit a Help Desk Ticket or contact the Help Desk in person, by phone, or email.

#### <u>Help Desk</u>

Room 118 Clovis Community College 417 Schepps Blvd. Clovis, NM 88101

Email: helpdesk@clovis.edu Call: 575.769.4969 Toll Free: 1.800.769.1409 ext. 4969

Hours of Operation: Monday – Thursday, 7 a.m. – 7:00 p.m. Friday & Interim hours 7 a.m. – 4:30 p.m.